## ATENTO AVISO A TODOS LOS PADRES DE FAMILIA Y ALUMNOS:

## PAGO DE EXÁMENES DE REGULARIZACIÓN ESPECIAL RE

Derivado de la actual continencia sanitaria y con la finalidad de salvaguardar la salud de la comunidad escolar, nuestras autoridades han tenido a bien implementar acciones académicas para poder seguir trabajando en la modalidad a distancia. Es por ello que el periodo de contingencia y atendiendo a las medidas de prevención a través del presente aviso, me permito informar a Usted que ya se encuentra habilitada la página de la **Oficina Virtual de Hacienda (ovh.gob.mx**), para realizar los pagos respectivos.

Así mismo se les comunica que el *periodo de exámenes de regularización especial (RE)*, para aquellos alumnos irregulares de este periodo escolar 2020 - 2020, en el cual en esta ocasión *aplicará para todos los semestres*.

- Los alumnos que concluyeron cualquier semestre en calidad de irregulares: realizarán el pago de la (s) asignatura (s) que adeudan del último semestre cursado como primera oportunidad de regularización (R1), con la REFERENCIA <u>8954</u>. Se llevarán a cabo del 07 al 18 de septiembre del año en curso
- Los alumnos que no acreditaron R3 de cualquier semestre: también tendrán derecho a éste RE, es decir, que los alumnos que no acreditaron R3 de 1° a 4° semestre, realizarán pago como tercera oportunidad de regularización (R3) con REFERENCIA <u>9689</u>. Se llevarán a cabo del 03 al 14 de agosto del año en curso.

Anexo al presente aviso, se explica a detalle del procedimiento para realizar el acceso:

- Entrar a la liga: <u>http://bachverdiu.com/</u>, dar clic en PAGO DE EXÁMENES R
- Seleccionar: Secretaria de Educación
- Registro Federal de Contribuyentes (RFC): <u>SED9905019C2</u>
- Nombre o razón social: SECRETARIA DE EDUCACIÓN
- Observaciones: CLAVE DEL PLANTEL: 30EBH0065Q, NOMBRE DEL PLANTEL: BACHILLERATO DE VERACRUZ, NOMBRE COMPLETO DEL ALUMNO, SEMESTRE Y GRUPO, RE REGULARIZACIÓN ESPECIAL, (NÚMERO DE MATERIAS) ejemplo: 1 MATERIA: HISTORIA DE MÉXICO I.
- En el apartado de CÁLCULO DEL PAGO DE LA OPERACIÓN.
  - ✓ Seleccione el municipio en donde produce efecto el acto jurídico: <u>197 VERACRUZ</u>
  - ✓ Seleccione el grupo de referencias (conceptos): <u>A.- POR EXAMENES</u>
  - Seleccione la REFERENCIA (concepto) de pago: (Según sea el caso)
    8954.- EMISION DE CONS EXAMEN REG SEC BACH EDUC SUP Y EDUC TERMINAL UNIV PEDAGOGICAS PRIMERA OPORTUNIDAD
    9689.- EMISION DE CONSTANCIA DE EXAMEN REG SEC BACH EDUCACION SUPERIOR TERCERA OPORTUNIDAD
- Apartado CANTIDAD BASE DE CÁLCULO, anotarán la cantidad de exámenes a pagar, dando clic en COTIZAR, les desglosará el pago que van a realizar, posteriormente seleccionaran AGREGAR EL CONCEPTO AL FOLDER DE PAGOS y darán clic en CONTINUAR.
- Apartado CONFIRMACIÓN (revisarán que sean los datos que anexaron), dando clic en PAGAR.
- Finalmente en el apartado PAGO DE SERVICIOS, muestra las opciones de pago (al seleccionar una ellas el sistema le mostrará de manera automática el formato (OVH) de pago en PDF el cual deberá de realizar).

Una vez realizado dicho trámite, agradeceré remitir vía correo electrónico: bach\_ver\_diurna@hotmail.com, escaneado el formato de pago OVH y el comprobante de pago (éste último llevará el nombre completo el alumno, semestre y grupo). Deberán de especificar en dicho correo en el apartado **asunto** y el contenido del mismo: *nombre completo del alumno, semestre y grupo y su solicitud correspondiente*, así mismo enviar con copia a su docente de la materia que presentarán.

## ATENTAMENTE LA DIRECCIÓN